# PROGRAMOWALNE SYSTEMY MECHATRONIKI

Laboratorium nr 2, 3

Podstawy programowania sterowników PLC – operacje na bitach

#### Katedra Mechaniki Stosowanej i Robotyki Wydział Budowy Maszyn i Lotnictwa, Politechnika Rzeszowska

## 1. Tworzenie nowego projektu w TIA Portal V18

Po uruchomieniu programu TIA Portal V18 otwiera się główne okno programu pokazane na rys. 1.

| Via Siemens             |                                       |                           |                                |      | _ ¤ ×                                   |
|-------------------------|---------------------------------------|---------------------------|--------------------------------|------|-----------------------------------------|
|                         |                                       |                           |                                |      | Totally Integrated Automation<br>PORTAL |
| Start                   |                                       |                           | Open existing project          |      |                                         |
| Devices &               |                                       | Open existing project     | Recently used                  |      |                                         |
| networks                | 1 1 1 1 1 1 1 1 1 1 1 1 1 1 1 1 1 1 1 |                           | Project                        | Path | Last change                             |
|                         |                                       | Create new project        |                                |      |                                         |
| PLC<br>programming      |                                       | Migrate project           | 1                              |      |                                         |
| Motion &<br>technology  |                                       |                           |                                |      |                                         |
| Visualization           |                                       |                           |                                |      |                                         |
| Online &<br>Diagnostics | 1                                     | Welcome Tour              |                                |      |                                         |
|                         |                                       |                           | <                              | 111  | >                                       |
|                         |                                       |                           | Activate basic integrity check |      |                                         |
|                         |                                       |                           |                                | _    |                                         |
|                         |                                       |                           | Browse Remove                  |      | Open                                    |
|                         |                                       |                           |                                |      |                                         |
|                         |                                       | Installed software        |                                |      |                                         |
|                         |                                       | 10011001                  |                                |      |                                         |
|                         |                                       | Help                      |                                |      |                                         |
|                         |                                       |                           |                                |      |                                         |
|                         |                                       |                           |                                |      |                                         |
|                         |                                       |                           |                                |      |                                         |
|                         |                                       | 1001100111                |                                |      |                                         |
|                         |                                       | S User interface language |                                |      |                                         |
|                         |                                       |                           |                                |      |                                         |
|                         |                                       |                           |                                |      |                                         |
|                         |                                       |                           |                                |      |                                         |
| Project view            |                                       |                           |                                |      |                                         |

Rys. 1. Główne okno programu TIA Portal V18

Aby utworzyć nowy projekt, należy wybrać *Create new project* (1) rys. 2, następnie wpisać niezbędne dane identyfikujące projekt, jak nazwa, autor czy komentarz, można zmienić ścieżkę dostępu do projektu (2). Następnie należy kliknąć *Create* (3), aby przejść do kolejnego etapu tworzenia projektu. Z tego okna programu można również przejść do sekcji *Online and Diagnostics* (4) i połączyć się z dostępnymi stacjami bez tworzenia projektu, czy przełączyć się z okna portalu (*Portal view*) na okno projektu (*Project view*) (5).

Katedra Mechaniki Stosowanej i Robotyki Wydział Budowy Maszyn i Lotnictwa, Politechnika Rzeszowska

| ٧ŝ | Siemens                 |            |                           |                    | ×                                       |
|----|-------------------------|------------|---------------------------|--------------------|-----------------------------------------|
|    |                         |            |                           |                    | Totally Integrated Automation<br>PORTAL |
|    | Start                   | l 🄊        |                           | Create new project |                                         |
|    |                         | <b>•</b> , | Open existing project     | Project name:      | Project?                                |
|    |                         |            | Create new project        | Version:           | VIS                                     |
|    |                         |            |                           | Author:            | Admin                                   |
|    |                         |            | Migrate project           | Comment:           |                                         |
|    |                         | -          |                           | 2                  |                                         |
|    | Visualization           | Í          |                           |                    | Create                                  |
|    | Online &<br>Diagnostics | 10         | Welcome Tour              |                    | 3                                       |
|    |                         | 4          |                           |                    |                                         |
|    |                         |            |                           |                    |                                         |
|    |                         |            | Installed software        |                    |                                         |
|    |                         |            | 🔵 Help                    |                    |                                         |
|    |                         |            |                           |                    |                                         |
|    |                         |            | 🚱 User interface language |                    |                                         |
|    |                         |            |                           |                    |                                         |
|    | Project view            | 5          |                           |                    |                                         |

Rys. 2. Etapy tworzenia nowego projektu 1

Po przejściu do widoku *Project view* mamy możliwość wyszukania dostępnych urządzeń poprzez wybrane interfejsy komunikacji (6), lub powrót do okna portalu (7).

| ٧î  | Siemens                                        |                                                                                                    |                                   | _ 🗆 ×  |
|-----|------------------------------------------------|----------------------------------------------------------------------------------------------------|-----------------------------------|--------|
| Ð   | roject Edit View Insert Online Options Tools V | indow Help                                                                                                    | Totally Integrated Automation     |        |
| -   |                                                |                                                                                                    | Tasks 1                           |        |
|     | Devices                                        |                                                                                                    | Ontions                           |        |
|     |                                                |                                                                                                    | options                           | 1      |
|     |                                                |                                                                                                    | ¥ Find and replace                | - sks  |
|     | <ul> <li>Image: Online access</li> </ul>       |                                                                                                    | - This and replace                |        |
| tat | Y Display/hide interfaces                      |                                                                                                    | Find:                             |        |
| S   | Intel(R) Ethernet Connection (6) 71007         |                                                                                                    |                                   | ► brar |
|     | Display more information                       |                                                                                                    | Whole words only                  | ies    |
|     | Intel(R) Wireless-AC 9560                      |                                                                                                    | Match case                        |        |
|     | Microsoft Wi-Fi Direct Virtual Adapter         |                                                                                                    | Find in substructures             |        |
|     | PC internal [Local]                            |                                                                                                    | Find in hidden texts              |        |
|     | DI PLCSIM [PN/IE]                              |                                                                                                    | Use wildcards                     |        |
|     | USB [S7USB]                                    |                                                                                                    | Use regular expressions           |        |
|     | Card Reader/USB memory                         | 🖸 Properties 🚺 Info 🔛 Diagnostics 💷 🗖 🗖 🗸                                                                                                    | <ul> <li>Down</li> </ul>          |        |
| '   | · · · · · · · · · · · · · · · · · · ·          | General Cross-references Compile                                                                                                    | OUp                               |        |
|     |                                                | Show all messages                                                                                                    | Find                              |        |
|     |                                                |                                                                                                    | Replace with:                     |        |
|     |                                                | Message     Go to     Date     Time     Scapping for devices an interface late/(0) Ethemat Connection (6) (210) (unsectanted     11/18/2010, 9:22:00 PM     11/18/2010, 9:22:00 PM |                                   |        |
|     |                                                | Scanning for devices on interface Intel(R) Ethernet Connection (6) I219-V No de     11/18/2019 8:32:17 PM                                                                          | Whole document                    |        |
|     |                                                |                                                                                                    | O From current position           |        |
|     |                                                |                                                                                                    | ◯ Selection                       |        |
|     |                                                |                                                                                                    | Replace Replace all               |        |
|     |                                                |                                                                                                    | ✓ Languages & resources           |        |
|     |                                                |                                                                                                    | Editing language:                 |        |
|     | Details view                                   |                                                                                                    |                                   | 3      |
|     |                                                |                                                                                                    |                                   |        |
|     |                                                |                                                                                                    | Reference language:               |        |
|     | Name                                           |                                                                                                    |                                   | -      |
|     |                                                |                                                                                                    |                                   |        |
|     |                                                |                                                                                                    |                                   |        |
|     |                                                | K III III III III III III III III III I                                                                                                    |                                   |        |
|     | Portal view 7 🖽 Overview                       | 🔝 🗎 Scarr                                                                                                    | ing for devices completed for int |        |

Rys. 3. Okno Project view bez utworzonego projektu

Po utworzeniu nowego projektu można przejść do konfiguracji stacji (8) rys. 4, lub tworzenia programu.

#### Katedra Mechaniki Stosowanej i Robotyki Wydział Budowy Maszyn i Lotnictwa, Politechnika Rzeszowska

| As siemens - C. Userswi |          |                                                                 | Totally Integrated Automation<br>PORTAL                                   |
|-------------------------|----------|-----------------------------------------------------------------|---------------------------------------------------------------------------|
| Start                   |          |                                                                 | First steps                                                               |
| Devices &<br>networks   | <b>*</b> | Open existing project                                           | Project: "Project7" was opened successfully. Please select the next step: |
|                         | ۲        | <ul> <li>Create new project</li> <li>Migrate project</li> </ul> | Start                                                                     |
| Motion &<br>technology  | *        | Close project                                                   |                                                                           |
|                         | Í        |                                                                 | Perices a g Configure a device                                            |
| Online &<br>Diagnostics | 10       | Welcome Tour                                                    | PLC programming Write PLC program                                         |
|                         |          | 🥚 First steps                                                   | Notion & Configure technology objects                                     |
|                         |          |                                                                 | Visualization Configure an HM screen                                      |
|                         |          | Installed software                                              |                                                                           |
|                         |          | нер                                                             |                                                                           |
|                         |          |                                                                 |                                                                           |
|                         |          | 🚱 User interface language                                       | Project view     Open the project view                                    |
|                         |          |                                                                 |                                                                           |
| Project view            |          | Opened project: C:\Users\Admin\D                                | ncuments\Automation\Project7\Project7                                     |

Rys. 4. Możliwe etapy tworzenia projektu

Po wyborze etapu tworzenia konfiguracji sprzętowej mamy możliwość dodania nowego urządzenia do projektu (*Add new device*) (9) rys. 5. Może to być sterownik (10), panel HMI, system oparty o podzespoły PC, czy przemiennik częstotliwości. Wybieramy PLC, następnie dokonujemy wyboru rodziny sterowników (11), konkretnej jednostki CPU z danej rodziny (12) po numerze zamówienia (13) uwzględniając wersję oprogramowania firmowego zainstalowanego w fizycznym sterowniku na stanowisku (14). Możemy zmienić nazwę stacji (15), kończymy ten etap konfiguracji klikając *Add* (16).

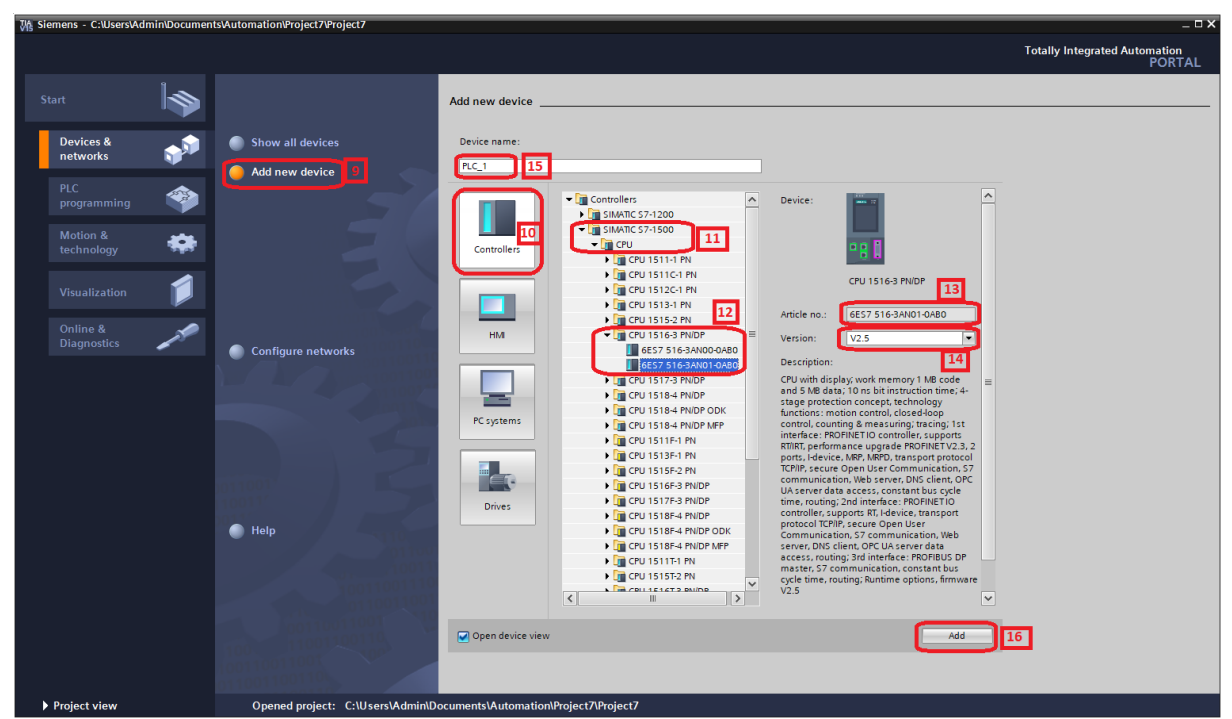

Rys. 5. Dodawanie urządzenia do projektu

Wydział Budowy Maszyn i Lotnictwa, Politechnika Rzeszowska

Następuje przełączenie do trybu edycji projektu ze stacją zbudowaną w oparciu o wybraną jednostkę CPU w oknie *Project view* (rys. 6). W dolnej części ekranu, zakładce Info otrzymujemy informację, że projekt został utworzony poprawnie (17). W oknie tym mamy standardowe mniej lub bardziej rozbudowane menu rozwijane (18), najczęściej używane opcje związane z transferem informacji do/z PLC, umożliwiające przejście w tryb pracy on-line, czy zatrzymanie lub wznowienie pracy PLC (19). Po lewej stronie znajduje się okno zawierające drzewo projektu (20). Po wyborze gałęzi *Device configuration* (22) w centralnej części okna/ części roboczej pojawią się trzy zakładki umożliwiające konfigurację stacji, interfejsów oraz połączeń sieciowych (21). Po otwarciu zakładki *Device view* mamy możliwość konfiguracji stacji, używając odpowiednich modułów rozszerzeń z katalogu znajdującego się po prawej stronie okna (24).

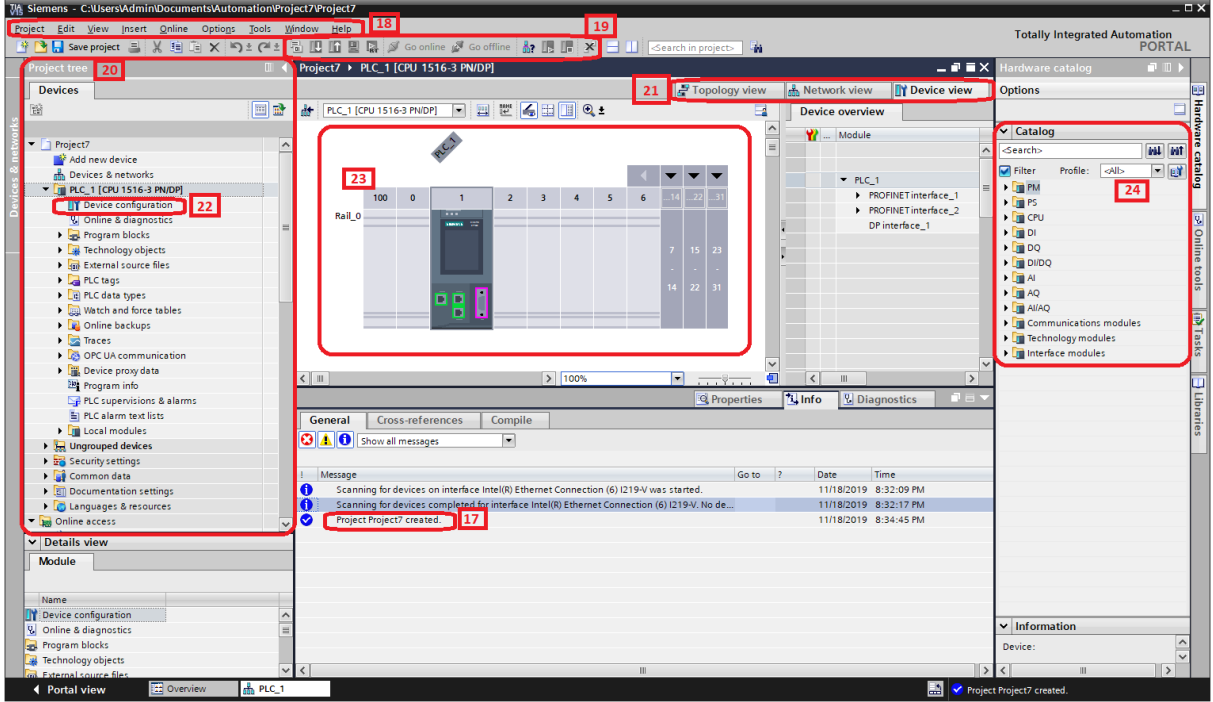

Rys. 6. Etapy konfiguracji stacji 1

Wybieramy z katalogu moduł, który znajduje się w stacji fizycznej, biorąc pod uwagę numer zamówienia oraz wersję oprogramowania firmowego, a następnie dwukrotnie klikamy, lub przeciągamy na odpowiedni slot stacji (25),(26),(27). Kliknięcie danego modułu powoduje podświetlenie na niebiesko slotów, w których dany moduł może zostać umieszczony (28). Ponadto w prawym dolnym rogu okna wyświetlana jest sekcja *Information*, podająca skrócone informacje na temat wybranego modułu.

Katedra Mechaniki Stosowanej i Robotyki Wydział Budowy Maszyn i Lotnictwa, Politechnika Rzeszowska

| Project Edit View Insert Online Options Iools V | indow Help<br>5 🕐 🚺 😫 🎧 💋 Goonline 🖉 Gooffline 🏭 🕞 📻 🗶 🚽 💷 🤇 cearc                | h in project>                                    | Totally Integrated Automation<br>PORTAL |
|-------------------------------------------------|-----------------------------------------------------------------------------------|--------------------------------------------------|-----------------------------------------|
| Project tree 🔲 🖣                                | Project7 > PLC_1 [CPU 1516-3 PN/DP]                                               | _ # = ×                                          | Hardware catalog 🛛 🗊 🕨 🕨                |
| Devices                                         |                                                                                   | F Topology view 🛛 🛔 Network view 🛛 🔐 Device view | Options                                 |
| 1 1 1 1 1 1 1 1 1 1 1 1 1 1 1 1 1 1 1           | 🔐 PLC_1 [CPU 1516-3 PN/DP] 💌 🔡 🔣 🔛 🔢 🔍 ±                                          | Device overview                                  | ə                                       |
| s'                                              |                                                                                   | Module                                           | ✓ Catalog                               |
| Project7                                        | AC INT                                                                            | =                                                | <pre><search></search></pre>            |
| Add new device                                  | 2410                                                                              |                                                  |                                         |
| Devices & networks                              | ac' 33000                                                                         | ▼ PLC_1                                          | Fliter Profile: QAI>                    |
| PLC_1 [CPU 1516-3 PN/DP]                        | × 28                                                                              | PROFINET interface_1                             | PM A                                    |
| Device configuration                            |                                                                                   | PROFINET interface 2                             | • I PS                                  |
| Conline & diagnostics                           |                                                                                   | DP interface 1                                   | • 🛄 CPU                                 |
| Program blocks                                  | 100 0 1 2 3 4 5 6                                                                 | DI 32x24VDC HF 1                                 | - <u>1</u> 0                            |
| Technology objects                              | Rail_0                                                                            |                                                  | DI 16x24VDC BA                          |
| External source files                           |                                                                                   |                                                  | DI 16x24VDC HF                          |
| PLC tags                                        | 7                                                                                 | 15 23                                            | DI 16x24VDC SRC BA 25                   |
| PLC data types                                  |                                                                                   |                                                  | DI 32x24VDC BA                          |
| Watch and force tables                          |                                                                                   |                                                  | T DI 32x24VDC HF                        |
| Online backups                                  | nn R                                                                              | <sup>22</sup> <sup>31</sup>                      | 6ES7 521-1BL00-0AB0                     |
| 🕨 🔀 Traces                                      |                                                                                   |                                                  | DI 16x24125VUC HF                       |
| DPC UA communication                            |                                                                                   |                                                  | DI 16x230VAC BA                         |
| Device proxy data                               | X III N 100%                                                                      |                                                  | . ▼ III DQ                              |
| Program info                                    | 2 100%                                                                            |                                                  | DQ 8x24VDC/2A HF                        |
| PLC supervisions & alarms                       |                                                                                   | Properties Linfo Diagnostics                     | DQ 16x24VDC/0.5A BA                     |
| PLC alarm text lists                            | General Cross-references Compile                                                  |                                                  | DQ 16x24VDC/0.5A ST                     |
| Local modules                                   |                                                                                   |                                                  | DQ 16x24VDC/0.5A HF                     |
| Ungrouped devices                               | Co A O Show all messages                                                          |                                                  | DQ 32x24VDC/0.5A BA 27                  |
| 🕨 🚟 Security settings                           |                                                                                   |                                                  | DO 32x24VDC/0.5A ST                     |
| Common data                                     | ! Message                                                                         | Go to ? Date Time                                | <ul> <li>DQ 32x24VDC/0.5A HF</li> </ul> |
| Documentation settings                          | Scanning for devices on interface Intel(R) Ethernet Connection (6) I219-V was sti | arted. 11/18/2019 8:32:09 PM                     | 6ES7 522-1BL01-0AB0                     |
| Languages & resources                           | Scanning for devices completed for interface Intel(R) Ethernet Connection (6) 12  | 19-V. No de 11/18/2019 8:32:17 PM                | DQ 16x2448VUC125VDC                     |
| 💌 🙀 Online access 🗤 🗸                           | Project Project7 created.                                                         | 11/18/2019 8:34:45 PM                            | DQ 8x230VAC/2A ST                       |
| ✓ Details view                                  |                                                                                   |                                                  | DQ 8x230VAC/5A ST                       |
| Madula                                          |                                                                                   |                                                  | DQ 16x230VAC/1A ST                      |
| Module                                          |                                                                                   |                                                  | DQ 16x230VAC/2A ST                      |
|                                                 |                                                                                   |                                                  | ▶ III DI/DQ                             |
| Name                                            |                                                                                   |                                                  | AI 🗸                                    |
| Device configuration                            |                                                                                   |                                                  | <                                       |
| 🖏 Online & diagnostics 😑                        |                                                                                   |                                                  | Information                             |
|                                                 |                                                                                   |                                                  | Device: 📕 29                            |
| 🙀 Technology objects                            |                                                                                   |                                                  |                                         |
| External source files                           |                                                                                   | >                                                |                                         |

Rys. 7. Etapy konfiguracji stacji 2

Dodajemy kolejne moduły stacji (30),(31),(32). Na tym etapie konfiguracji możemy uzyskać bardzo szerokie informacje na temat poszczególnych modułów. Szczególnie istotne są kwestie związane z adresowaniem wejść/wyjść poszczególnych modułów. Informację na temat adresowania modułów możemy uzyskać klikając dwukrotnie na jednostkę CPU, wyświetlając zakładkę *Properties* (34) jednostki CPU (33), wybierając z przewijanego menu *Overview of addresses* (35). Adresy poszczególnych modułów zostaną przedstawione w formie tabeli (36).

| K Siemens - C:\Users\Admin\Documents\Automation\P | Project7\Project7                                |                                                | _ = ×                                                                                                    |
|---------------------------------------------------|--------------------------------------------------|------------------------------------------------|----------------------------------------------------------------------------------------------------|
| Project Edit View Insert Online Options Tools     | Window Help                                      |                                                | Totally Integrated Automation                                                                                                    |
| 📑 🎦 🛃 Save project 进 🐰 🗎 🗎 🗙 🍤 🖢 (** ±            | t 🗟 🗓 🗳 🖳 🙀 💋 Go online 🖉 Go offline 🏭 🖪 🕼 🗶 🖃 🛄 | <search in="" project=""></search>             | PORTAL                                                                                                    |
| Project tree                                      | Project7 + PLC_1 [CPU 1516-3 PN/DP]              | _ # = ×                                        | Hardware catalog 📰 🗉 🕨 🕨                                                                                                    |
| Devices                                           |                                                  | 🚝 Topology view 🔥 Network view 📑 Device view   | Options                                                                                                    |
|                                                   | 🕈 🔐 PLC_1 [CPU 1516-3 PN/DP] 💌 🖽 🕎 🕼 🖽 🗍 🔍 🛓     | Device overview                                | =                                                                                                    |
| st                                                |                                                  |                                                | ✓ Catalog                                                                                                    |
| 👻 🔄 Project7                                      | CHE DEPT OF CONTRACT                             |                                                | <pre><search></search></pre>                                                                                                    |
| 🚔 Add new device                                  | A DAVE WAY WAY INST                              |                                                |                                                                                                    |
| 🖹 📩 Devices & networks                            | 32th 32 . 840 AND                                | ▼ PLC 1                                        | Filter Profile: <all></all>                                                                                                    |
| PLC_1 [CPU 1516-3 PN/DP]                          | a o o b br                                       | PROFINET interface 1                           | ▶ Li PM                                                                                                    |
| Device configuration                              |                                                  | PROFINET interface 2                           | • 🛄 PS                                                                                                    |
| Conline & diagnostics                             |                                                  | DP interface 1                                 | 🕨 🛄 CPU                                                                                                    |
| Program blocks                                    |                                                  | DI 32x24VDC HF 1                               |                                                                                                    |
| Technology objects                                | Rail_0                                           | DQ 32x24VDC/0.5A HF 1                          | • <u>•</u> <u>•</u> <u>•</u> <u>•</u> <u>•</u> <u>•</u> <u>•</u> <u>•</u> <u>•</u> <u>•</u>                                                                                                    |
| External source files                             |                                                  | AI 8xU/I/RTD/TC ST 1                           |                                                                                                    |
| PLC tags                                          |                                                  | 7 15 23 AQ 4xU/I ST_1                          | <b>▼</b> U AI 30 ⊜                                                                                                    |
| PLC data types                                    |                                                  |                                                | AI 4xU//RTD/TC ST                                                                                                    |
| Watch and force tables                            |                                                  | 14 22 31                                       | → Lm AI 8×U/I/RTD/TC ST                                                                                                    |
| Online backups                                    |                                                  |                                                | BES7 531-7KF00-0AB0                                                                                                    |
| Traces                                            |                                                  |                                                | AI 8XU/R/RID/IC HF                                                                                                    |
| OPC UA communication                              |                                                  |                                                | AI SXU/I HF 0                                                                                                    |
| <ul> <li>Device proxy data</li> </ul>             | < Ⅲ > 100%                                       |                                                | AI 8xU/I HS                                                                                                    |
| Program info                                      |                                                  |                                                |                                                                                                    |
| PLC supervisions & alarms                         |                                                  | Properties Info Diagnostics                    |                                                                                                    |
| PLC alarm text lists                              | General IO tags System constants Texts           | 34                                             |                                                                                                    |
| Local modules                                     | System and clock memory                          |                                                | 1 0C57 552-5HD0040480                                                                                                    |
| Compared devices                                  | SIMATIC Memory Card Overview of addresses        |                                                | 31                                                                                                    |
| Security settings                                 | System diagnostics     Overview of addresses     | 36                                             |                                                                                                    |
| Common data                                       | PLC alarms                                       |                                                | Communications modules                                                                                                    |
| Le Documentation settings                         | Web server     Filter:      Inputs               | 🖌 Outputs 📃 Address gaps 🐼 Slot                | Tachnology modules                                                                                                    |
| Longuages & resources                             | DNS configuration                                |                                                | Interface modules                                                                                                    |
| • Las Online access                               | Display Type Addr. fr Addr. to Size              | Module Rack Slot Device name                   | · · ·                                                                                                    |
| ✓ Details view                                    | Multilingual support I 0 3 4 B                   | ytes DI 32x24VDC HF_1 0 2 PLC_1 [CPU 1516      | ✓ Information                                                                                                    |
| Module                                            | Time of day 0 0 3 4 B                            | ytes DQ 32x24VDC/0.5A HF_1 0 3 PLC_1 [CPU 1516 | Article no.: 6ES7 532-5HD00-0AB0                                                                                                    |
|                                                   | Protection & Security     I 4 19 16              | By AI 8xU/i/RTD/TC ST_1 0 4 PLC_1 [CPU 1516    |                                                                                                    |
|                                                   | → OPC UA = 0 4 11 8 B                            | ytes AQ 4xU/I ST_1 0 5 PLC_1 [CPU 1516         | Version: V2.1                                                                                                    |
| Name                                              | System power supply                              |                                                | Description: 32 =                                                                                                    |
| Device configuration                              | Configuration control 35                         |                                                | Analog output module 404 x U/L16-bit:                                                                                                    |
| V Unine & diagnostics                             | Connection resource                              |                                                | grouping 4; configurable diagnostics;                                                                                                    |
| Taskaslasuskiste                                  | Overview of addresses                            |                                                | configurable substitute value for                                                                                                    |
| External source flor                              | Runtime licenses     V     K                     | >                                              | < II >                                                                                                    |
| 4 Destal view PLC                                 | 1                                                | I e ante                                       | a function of a second second s |

Rys. 8. Etapy konfiguracji stacji 3

Wydział Budowy Maszyn i Lotnictwa, Politechnika Rzeszowska

Następnie klikamy prawym przyciskiem myszy na stację w drzewie projektu (38) rys. 9. Z rozwijanego menu wybieramy *Compile* (39) a następnie część projektu, którą chcemy skompilować *Hardware* (*only changes*). W zakładce *Info* otrzymamy informację na temat przebiegu procesu kompilacji (37). Kompilacja przebiegła bez błędów, ostrzeżenia wynikają z braku ustawień związanych z funkcjami bezpieczeństwa. Kolejnym etapem jest wgranie skompilowanej konfiguracji sprzętowej do urządzenia. W tym celu klikamy prawym klawiszem myszy na stację w drzewie projektu (38), z rozwijacego menu wybieramy *Download to device* (39), a następnie element, który chcemy wgrać do stacji, w tym przypadku konfigurację sprzętową (*Hardware configuration*) (40).

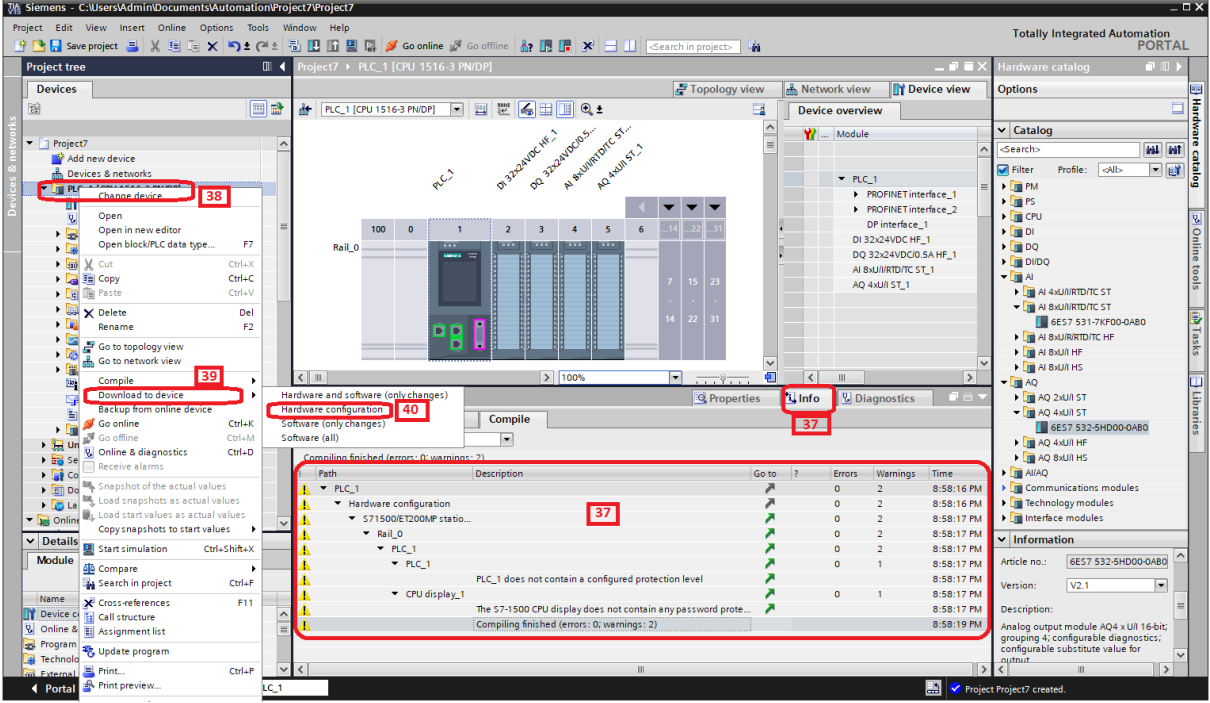

Rys. 9. Wgrywanie konfiguracji sprzętowej do stacji

Realizacja powyższych kroków spowoduje otwarcie okna umożliwiającego wyszukanie dostępnych stacji z zastosowanie wybranego interfejsu programowania (rys. 10). Wybieramy typ interfejsu komunikacyjnego (Profinet - PN/IE) oraz interfejs sprzętowy realizujący połączenie (**karta sieciowa TP Link**) (41). Jeżeli w chwili wyboru dany interfejs sprzętowy nie umożliwia połączenia z żadnym kompatybilnym urządzeniem, zostanie wyświetlony stosowany komunikat (42). Może się tak zdarzyć, jeżeli np. stanowisko z PLC nie jest podłączone do zasilania.

| Katedra Mechaniki Stosowanej i Robotyki                    |
|------------------------------------------------------------|
| Wydział Budowy Maszyn i Lotnictwa, Politechnika Rzeszowska |

|   |                        | Device type                                                    | Slot                       | Interface tune   | Address                | Subpet                     |
|---|------------------------|----------------------------------------------------------------|----------------------------|------------------|------------------------|----------------------------|
|   | PLC 1                  | CPU 1516-3 PN/DP                                               | 1 X3                       | PROFIBLIS        | 2                      | Subilet                    |
|   |                        | CPU 1516-3 PN/DP                                               | 1 X1                       | PN/IF            | 192 168 0 1            |                            |
|   |                        | CPU 1516-3 PN/DP                                               | 1 X2                       | PN/IE            | 192.168.1.1            |                            |
|   |                        |                                                                |                            |                  |                        |                            |
|   |                        |                                                                |                            |                  |                        | <b>F</b>                   |
|   |                        | Type of the PG/PC inte                                         | rface:                     | PN/IE            |                        |                            |
|   |                        | PG/PC inte                                                     | rface:                     | 💹 Intel(R) Ether | met Connection (6) I21 | 19-V 🔻 💎                   |
|   |                        |                                                                |                            |                  |                        |                            |
|   |                        |                                                                | ubnet:                     |                  |                        | - 1                        |
|   |                        | Connection to interface/si<br>1st gat                          | ubnet:<br>eway:            |                  |                        |                            |
|   |                        | Connection to interface/si                                     | ibnet:<br>eway:            |                  |                        |                            |
|   | Select tarnet d        | Connection to interface/si                                     | ibnet:<br>eway:            |                  | Show all compatible    |                            |
|   | Select target d        | Connection to interface/si<br>1st gat<br>evice:                | ibnet:<br>eway:            |                  | Show all compatible    | e devices                  |
|   | Select target d        | Connection to interfaceisi<br>1st gat<br>evice:<br>Device type | ibnet:<br>eway:<br>Interfa | ce type Ac       | Show all compatible    | e devices Target device    |
|   | Select target d        | evice:<br>Device type                                          | ibnet:<br>eway:<br>Interfa | ce type Ac       | Show all compatible    | e devices<br>Target device |
| 1 | Select target d        | Connection to interface/si<br>1st gat<br>evice:<br>Device type | ibnet:<br>eway:<br>Interfa | ce type Ad       | Show all compatible    | e devices                  |
|   | Select target d        | Connection to interface/si<br>1st gat<br>evice:<br>Device type | ibnet:<br>eway:<br>Interfa | ce type Ac       | Show all compatible    | e devices                  |
|   | Select target d        | Connection to interface/si<br>1st gat<br>evice:<br>Device type | ibnet:<br>eway:            | ce type Ac       | Show all compatible    | e devices<br>Target device |
|   | Select target d        | Connection to interface/si<br>1st gat<br>evice:<br>Device type | ubnet:<br>eway:<br>Interfa | ce type Ac       | Show all compatible    | e devices                  |
|   | Select target d        | Connection to interface/si<br>1st gat<br>evice:<br>Device type | ubnet:<br>eway:            | ce type Ac       | Show all compatible    | e devices                  |
| D | Select target d        | Connection to interface/si<br>1st gat<br>evice:<br>Device type | eway:                      | ce type Ac       | Show all compatible    | e devices                  |
|   | Select target d        | evice:<br>Device type                                          | eway:                      | ce type Ac       | Show all compatible    | Target device              |
|   | Select target d Device | evice:<br>Device type                                          | Interfa                    | ce type Ar       | Show all compatible    | Cart searc                 |

Rys. 10. Próba wyszukania dostępnych urządzeń z zastosowaniem interfejsu Profinet

W celu symulacji działania programu posłużymy się modułem PLCSIM firmy Siemens, który umożliwia symulację działania sterowanika S7-1500. Należy uruchomić symulator klikając na katalog stacji w drzewie projektu (ikona *Start simulation* stanie się aktywna) a następnie klikając ikonę *Start simulation* (43) rys. 11. Pojawi się okno informacyjne pokazane na rys. 11, należy kliknąć przycisk *OK* (44).

Wydział Budowy Maszyn i Lotnictwa, Politechnika Rzeszowska

| w Help 43                                                                                                    |                                                                                                    |                                                                                                    |                                                                             |                                                             |                 |           |
|----------------------------------------------------------------------------------------------------|----------------------------------------------------------------------------------------------------|----------------------------------------------------------------------------------------------------|-----------------------------------------------------------------------------|-------------------------------------------------------------|-----------------|-----------|
| 🛄 👖 🖳 🚿 Go online 🔊 Go offline  🏭 📭 🔮                                                                                                    | < 📃 🛄 🔛 🔣 🕓 Search in pro                                                                                                    | ject> 🖣                                                                                                    |                                                                             |                                                             |                 |           |
| Project127    PLC_1 [CPU 1516-3 PN/DP]                                                                                                    |                                                                                                    |                                                                                                    |                                                                             |                                                             |                 |           |
|                                                                                                    |                                                                                                    |                                                                                                    |                                                                             |                                                             | P Topology view | h Network |
| 🏕 PLC_1 [CPU 1516-3 PN/DP] 🔍 🖽 🖭 🕼 🖽 🛄                                                                                                    | € ±                                                                                                    |                                                                                                    |                                                                             |                                                             |                 |           |
| R <sup>C.</sup> D <sup>320<sup>2</sup>D<sup>0</sup>D<sup>220</sup>D<sup>320</sup>D<sup>30</sup>D<sup>30</sup>D<sup>30</sup>D<sup>30</sup>D<sup>30</sup>D<sup>30</sup>D<sup>30</sup>D<sup>3</sup></sup> |                                                                                                    |                                                                                                    |                                                                             |                                                             |                 |           |
|                                                                                                    | ble Simulation Support (0626:0) The blocks contained in t S7-PLCSIM. Do you want t during block compilation' Click <ok> if you want to enab setting of the project propertiv block compilation'. Click <cancel> if you want to c</cancel></ok> | boot 3)<br>his project cam<br>o enable the 'S<br>option in the p<br>le simulation supp<br>es with option 'Sup<br>ancel simulation. | not be simu<br>upport sim<br>roject prop<br>port in the pro<br>port simulat | Ilated with<br>ulation<br>erties?<br>otection<br>ion during | ×               |           |
| Compile                                                                                                    | Note: Know-how-protected blo<br>simulation support need to be<br>a project with simulation supp<br>Note that the know-how prote<br>simulation.                                                                                                 | ocks which are not<br>opened with a pa<br>ort enabled.<br>ction of blocks car                                                      | previously co<br>issword and<br>be weakene                                  | ompiled with<br>recompiled<br>ed by a                       | in Properties   |           |
| Show all messages                                                                                                    |                                                                                                    |                                                                                                    |                                                                             | _                                                           |                 |           |
| Compiling finished (errors: 0; warnings: 2)                                                                                                    |                                                                                                    |                                                                                                    |                                                                             | 44                                                          |                 |           |
| PIC 1                                                                                                    |                                                                                                    |                                                                                                    | ок                                                                          | Cancel                                                      | 47:51 PM        |           |
| ▲ Therdware configuration                                                                                                    |                                                                                                    |                                                                                                    |                                                                             |                                                             | 47:51 PM        |           |
| <ul> <li>\$7-1500/ET200MP stati</li> </ul>                                                                                                    |                                                                                                    | 7                                                                                                    | 0                                                                           | 2                                                           | 12:47:53 PM     |           |
| 🔥 🔻 Rail_O                                                                                                    |                                                                                                    | ×                                                                                                    | 0                                                                           | 2                                                           | 12:47:53 PM     |           |
| ▲ PLC_1                                                                                                    |                                                                                                    | ×                                                                                                    | 0                                                                           | 2                                                           | 12:47:53 PM     |           |
| ▲ ▼ PLC_1                                                                                                    |                                                                                                    | ×                                                                                                    | 0                                                                           | 1                                                           | 12:47:53 PM     |           |
| A PLC_1 does not contain                                                                                                    | a configured protection level                                                                                                    | ×                                                                                                    |                                                                             |                                                             | 12:47:53 PM     |           |
| A constitution                                                                                                    |                                                                                                    |                                                                                                    |                                                                             |                                                             |                 |           |

Rys. 11. Uruchomienie symulatora

Następnie zostanie wyświetlone okno informujące o zablokowaniu innych interfejsów komunikacji w przypadku włączenia symulatora (akceptujemy klikając OK).

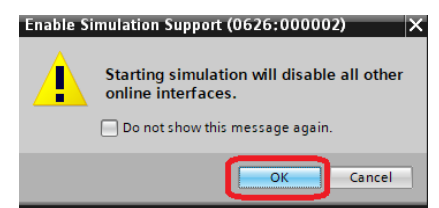

Rys. 12. Informacja o zablokowaniu innych interfejsów komunikacji

Po uruchomieniu symulatora pojawi się okno główne programu rys. 13. Należy wybrać ikonę sterownika na pionowym pasku po lewej stronie okna.

Wydział Budowy Maszyn i Lotnictwa, Politechnika Rzeszowska

| SIEMENS        | S7-PLCSIM V18                                       |                     | • 7                 | $\bigoplus$ English $- \kappa^{\mu}$ |
|----------------|-----------------------------------------------------|---------------------|---------------------|--------------------------------------|
| Current Works  | pace 🛈                                              |                     |                     |                                      |
| C:\Users\Admir | NOneDrive\Dokumenty\PLCSIM\Project127               | Γ                   |                     |                                      |
| Create a wo    | rkspace                                             |                     |                     |                                      |
| Recent worksp  | aces                                                |                     |                     |                                      |
| Name           | Path                                                | Created on          | Last modifed        | Action                               |
| Project122     | C:IUsersIAdminIOneDriveIDokumentyIPLCSIMIProject122 | 24.05.2024 12:37:19 | 24.05.2024 12:37:19 | Ø                                    |
| Lab_11_PID     | C:IUsersIAdminIOneDriveIDokumentyIPLCSIMILab_11_PID | 23.05.2024 11:25:20 | 23.05.2024 11:25:20 | Ø                                    |
| Workspace1     | C:IUsersIAdminIOneDriveIDokumentyIPLCSIMIWorkspace1 | 23.05.2024 11:25:13 | 23.05.2024 11:25:13 | Ø                                    |
| Project127     | C:IUsersIAdminIOneDriveIDokumentyIPLCSIMIProject127 | 16.10.2024 13:11:10 | 16.10.2024 13:11:10 | Ø                                    |
| Project126     | C:IUsersIAdminIOneDriveIDokumentyIPLCSIMIProject126 | 10.10.2024 10:43:37 | 10.10.2024 10:43:37 | Ø                                    |
| Project125     | C:IUsersIAdminIOneDriveIDokumentyIPLCSIMIProject125 | 10.10.2024 10:36:12 | 10.10.2024 10:36:12 | Ø                                    |
| Project124     | C:IUsersIAdminIOneDriveIDokumentyIPLCSIMIProject124 | 10.10.2024 08:28:59 | 10.10.2024 08:28:59 | Ø                                    |
| Project123     | C:\Users\Admin\OneDrive\Dokumenty\PLCSIM\Project123 | 10.10.2024 08:22:11 | 10.10.2024 08:24:03 | ø                                    |
|                |                                                     |                     |                     |                                      |
|                |                                                     |                     |                     |                                      |
|                |                                                     |                     |                     |                                      |
|                |                                                     |                     |                     |                                      |

V18.00.00.00\_21.02.00.01

## Rys. 13. Okno główne programu PLCSIM

Po wykonaniu powyższych czynności okno programu przyjmie formę pokazaną na rys. 14, gdzie symulowany sterownik jest zasilany i znajduję się w trybie STOP, o czym informuje świecąca na pomarańczowo dioda sygnalizacyjna.

| ≡        | SIEMENS S7-PLCSIM V18                                                                                                    | $\square$ (3) $\bigoplus$ English $= \kappa^3 \times$ |
|----------|----------------------------------------------------------------------------------------------------|-------------------------------------------------------|
| <b>*</b> | Project127 - Instances                                                                                                    | Live<br>Instances                                     |
|          | Communication Mode:   PLCSIM Softbus (internal only)  CTCP/IP Single Adapter  CTCP/IP Multi Adapter                                    | 57-1500 +                                             |
| Q        | STEP7 Instance13110327         Unconfigured PLC [S7_1500]         • RUN / STOP       [X1]: 192.168.0.1         • ERROR         • MAINT | version 2.0 and above<br>Simulation for \$7.1200      |
|          |                                                                                                    | ET200 SP +                                            |
|          |                                                                                                    | Simulation for ET200 Pro cpus                         |
|          |                                                                                                    | Simulation for S7-1500 R/H +                          |
|          |                                                                                                    |                                                       |

Rys. 14. Okno główne programu PLCSIM, sterownik S7-1500 włączony

Powtarzamy kroki (38),(39),(40), ponownie pojawi się okno wyboru urządenia do zaprogramowania rys. 15. Tym razem po wyborze interfejsu programowania Profinet, domyślnie mamy wybrany symulator jako interfejs oraz gnazdo 1 interfejsu sieciowego jednostki CPU do programowania urządzenia (45). Klikamy przycisk *Start search* (46), tym razem wyszukiwanie kończy się powodzeniem (47), z dostępnych urządzeń wybieramy

Wydział Budowy Maszyn i Lotnictwa, Politechnika Rzeszowska symulowany moduł S7-1500 (48) i zatwierdzamy ładowanie konfiguracji sprzętowej *Load* (49).

| Extended down                           | load to device                 |                          |         |                     |                     | ×                   |
|-----------------------------------------|--------------------------------|--------------------------|---------|---------------------|---------------------|---------------------|
|                                         | Configured access              | nodes of "PLC_1"         |         |                     |                     |                     |
|                                         | Device                         | Device type              | Slot    | Interface type      | Address             | Subnet              |
|                                         | PLC_1                          | CPU 1516-3 PN/DP         | 1 X3    | PROFIBUS            | 2                   |                     |
|                                         |                                | CPU 1516-3 PN/DP         | 1 X1    | PN/IE               | 192.168.0.1         |                     |
|                                         | -                              | CPU 1516-3 PN/DP         | 1 X2    | PN/IE               | 192.168.1.1         |                     |
|                                         |                                |                          |         |                     |                     |                     |
|                                         |                                |                          |         |                     | 45                  |                     |
|                                         | Type of the PG/PC interface:   |                          |         |                     |                     |                     |
|                                         |                                | PG/PC interfac           | :e: 🔃   | PLCSIM              |                     |                     |
|                                         | Conn                           | ection to interface/subn | et: D   | rect at slot '1 X1' |                     |                     |
|                                         |                                | 1st gatew                | ay:     |                     |                     | <u> </u>            |
|                                         |                                |                          | 48      |                     |                     |                     |
|                                         | Select target devic            |                          | 40      |                     | Show dowicos with t | be come addresses 🔻 |
|                                         | Device                         | Device type              | Interfa | ice type Ad         | dress               | Target device       |
| 19 A 19 A 19 A 19 A 19 A 19 A 19 A 19 A | CPUcommon                      | CPU-1500 Simula          | PN/IE   | 19                  | 2.168.0.1           | CPUcommon           |
|                                         |                                | -                        |         | Ac                  | ess address         | -                   |
| "E I                                    |                                |                          |         |                     |                     |                     |
|                                         |                                |                          |         |                     |                     |                     |
| 📄 Flash LED                             |                                |                          |         |                     |                     |                     |
|                                         |                                |                          |         |                     |                     |                     |
|                                         |                                |                          |         |                     | 4                   | 6 Start search      |
| Online status info                      | ormation                       | 47                       |         |                     | Display only error  |                     |
| - Connection                            | established to the device with | n address 192.168.0.1.   |         |                     |                     |                     |
| 🔒 Scan comple                           | eted. 1 compatible devices of  | 1 accessible devices for | und.    |                     |                     |                     |
| ? Retrieving de                         | evice information              |                          |         |                     |                     |                     |
| Scan and inf                            | formation retrieval completed  | l                        |         |                     |                     | ~                   |
|                                         |                                |                          |         |                     | 49 Load             | d <u>Cancel</u>     |
|                                         |                                |                          |         |                     |                     |                     |

Rys.15. Okno wyszukiwania urządzenia do zaprogramowania

Zostanie wyświetlone okno rys. 16, na którym należy kliknąć *Connect*, a następnie w kolejnym oknie wybrać *Load*.

| Establish  | connection to device X                                                                                                    |
|------------|----------------------------------------------------------------------------------------------------|
|            | "PLC_1" might not be a trustworthy device.                                                                                                    |
|            | The following errors were found when verifying the certificate:                                                                                    |
|            | -The IP address of the device does not match the addresses of the<br>associated certificateThe device uses an unknown, self-signed certificate.  V |
|            | If this device is the one you want, it is trusted and you can connect. If this device is not the one you want, you should abort the connection.    |
| Display ce | ertificates Connect Abort connection                                                                                                    |

Wydział Budowy Maszyn i Lotnictwa, Politechnika Rzeszowska

| atus       | 1 | Target           | Message                                                | Action              |
|------------|---|------------------|--------------------------------------------------------|---------------------|
| <b>∔</b> ∐ | 0 | ▼ PLC_1          | Ready for loading.                                     | Load 'PLC_1'        |
|            | 0 | Simulated module | The loading will be performed from a simulated PLC.    |                     |
|            | 0 | Text libraries   | Download all alarm texts and text list texts to device | Consistent download |
|            |   |                  |                                                        |                     |
|            |   |                  |                                                        |                     |
|            |   |                  |                                                        |                     |
|            |   |                  |                                                        |                     |
|            |   |                  |                                                        |                     |
|            |   |                  |                                                        |                     |
|            |   |                  |                                                        |                     |

Rys. 16. Okno informacyjne

Pojawi się okno rys. 17 informujące o powodzeniu operacji zapisu konfiguracji sprzętowej do jednostki CPU. Akceptujemy klikając *Finish*.

| tatus       | 1 | Target        | Message                                        | Action       |
|-------------|---|---------------|------------------------------------------------|--------------|
| 🤩 😋 ▼ PLC_1 |   |               | Downloading to device completed without error. | Load 'PLC_1' |
|             | 1 | Start modules | Start modules after downloading to device.     | No action    |
|             |   |               |                                                |              |
|             |   |               |                                                |              |
|             |   |               |                                                |              |
|             |   |               |                                                |              |
|             |   |               |                                                |              |
| ٢           |   |               |                                                | >            |

Rys. 17. Okno informacyjne o powodzeniu zapisu konfiguracji sprzętowej do urządzenia

W dolnej części okna głównego programu, zakładce Info pojawia się informacja o poprawnym przebiegu zapisu konfiguracji sprzętowej rys. 18.

|                                                                                    | Q Properties | ; 🚺 | nfo 🛛 🗓 Di | agnostics  |   |
|------------------------------------------------------------------------------------|--------------|-----|------------|------------|---|
| General Cross-references Compile                                                   |              |     |            |            |   |
| Show all messages                                                                  |              |     |            |            |   |
| Message                                                                            | Go to        | ?   | Date       | Time       |   |
| <ul> <li>Project Project7 created.</li> </ul>                                      |              |     | 11/18/2019 | 8:34:45 PM | 1 |
| Start downloading to device.                                                       |              |     | 11/18/2019 | 9:00:32 PM |   |
| Scanning for devices completed for interface Intel(R) Ethernet Connection (6) I219 | V. No de     |     | 11/18/2019 | 9:05:33 PM |   |
| Action canceled before download.                                                   |              |     | 11/18/2019 | 9:06:41 PM |   |
| 🕽 🔻 Start downloading to device.                                                   |              |     | 11/18/2019 | 9:09:44 PM |   |
| PLC_1                                                                              |              |     | 11/18/2019 | 9:09:44 PM |   |
| <ul> <li>Hardware configuration</li> </ul>                                         |              |     | 11/18/2019 | 9:12:39 PM | - |
| Hardware configuration was loaded successfully.                                    |              |     | 11/18/2019 | 9:13:25 PM |   |
| Connection configuration was downloaded successfully.                              |              |     | 11/18/2019 | 9:13:25 PM |   |
| <ol> <li>Certificate configuration was loaded successfully.</li> </ol>             |              |     | 11/18/2019 | 9:13:25 PM |   |
| <ol> <li>Routing configuration was loaded successfully.</li> </ol>                 |              |     | 11/18/2019 | 9:13:25 PM |   |
| <ul> <li>Loading completed (errors: 0; warnings: 0).</li> </ul>                    |              |     | 11/18/2019 | 9:13:42 PM | • |
|                                                                                    |              |     |            |            | > |

Rys. 18. Informacja o poprawnym przebiegu zapisu konfiguracji sprzętowej

Okno programu symulatora zmieni swój wygląd, uwzględniając wgraną konfigurację sprzętową, gdzie wyświetlana jest nazwa stacji. Przycisk zmiany trybu pracy ze STOP na RUN również zmieni swój wygląd, ale ponieważ nie wgraliśmy żadnego programu (tylko

Wydział Budowy Maszyn i Lotnictwa, Politechnika Rzeszowska konfigurację sprzętową), nie możemy przełączyć symulatora sterownika w tryb pracy RUN (rys. 19).

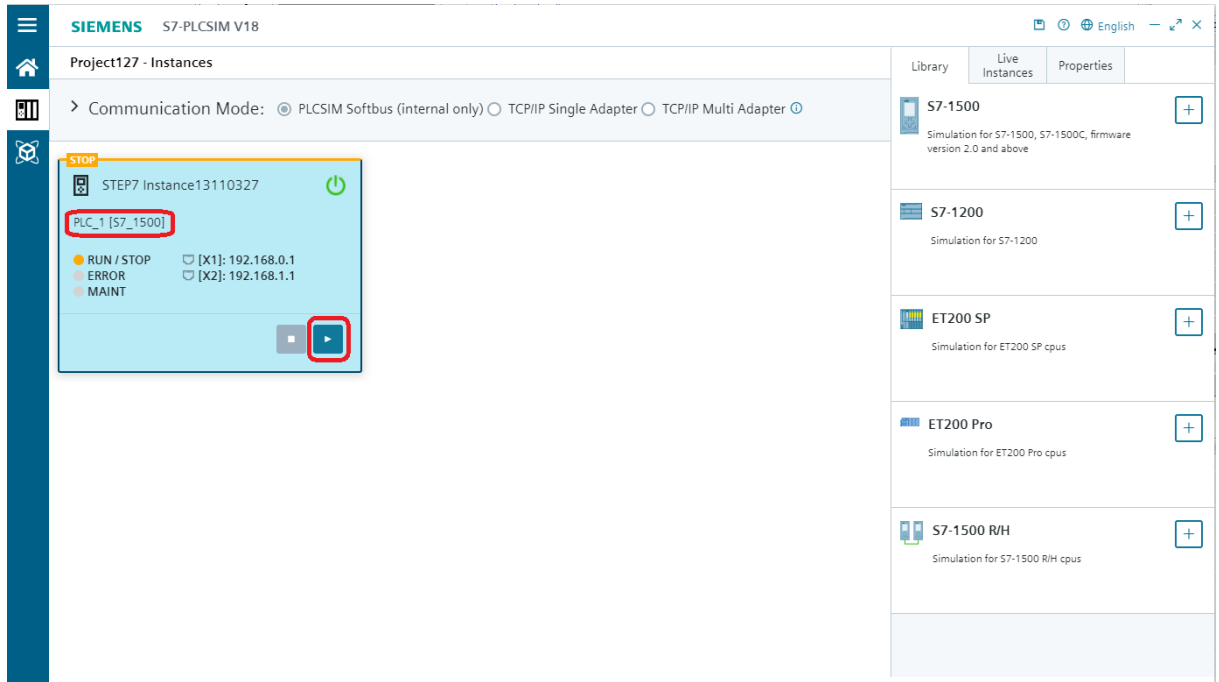

Rys. 19. Okno symulatora CPU

W kolejny etapie można przejść do edycji programu. Rozwijając z drzewa projektu gałąź *Program blocks*, mamy dostępny do programowania blok OB1 (50). Jest to główny blok każdego programu, wykonywany cyklicznie w sposób ciągły. Zawiera on główną część programu użytkownika. Dwukrotne kliknięcie bloku OB1 spowoduje otwarcie edytora LAD, umożliwiającego programowanie bloku. Programowanie odbywa się w sposób graficzny poprzez przenoszenie elementów dyskretnych najczęściej używanych (52) lub wszystkich z biblioteki (53) na tzw. sieć (51). W ten sposób powstaje program użytkownika. Następnie należy wszystkie zaprogramowane bloki zgrać do sterownika (54). Gdy sterownik jest w trybie RUN, można podglądnąć wyniki jego działania klikając *Go-online* (55).

#### Katedra Mechaniki Stosowanej i Robotyki Wydział Budowy Maszyn i Lotnictwa, Politechnika Rzeszowska

| M Siemens - C:\Users\Admin\Documents\Automation\Pro | ect7Project7                                                                                     | _ = ×                                                        |
|-----------------------------------------------------|--------------------------------------------------------------------------------------------------|--------------------------------------------------------------|
| Project Edit View Insert Online Options Tools W     | indow Help 55                                                                                    | Totally Integrated Automation                                |
| 📑 🎦 🔚 Save project 📑 🐰 🗐 🗊 🗙 🏹 🛨 (주 🏝               | 🖥 🛄 🗓 🖳 🖉 Go online 🖉 Go offline 🛔 🖪 🕞 🛠 🖃 🛄 🌫 Cearch in project> 🐪                              | PORTAL                                                       |
| Project tree 🔲 🖣                                    | Project7 → PLC_1 [CPU 1516-3 PN/DP] → Program blocks → Main [OB1] _ ■ ■ = ×                      | Instructions 💼 💷 🕨                                           |
| Devices                                             | 54                                                                                               | Options                                                      |
|                                                     | (3) (2) 중 한 (2) 드 (2) 전 2 · 22 · 22 · 22 · 22 · 22 · 22 · 2                                      | i i i i i i i i i i i i i i i i i i i                        |
| 2                                                   | Main                                                                                             | Favorites 5                                                  |
| 🖹 🔻 🗋 Project7 📃 🔺                                  | Name Data type Default value Comment                                                             | Basic instructions                                           |
| 🗧 📑 Add new device                                  | 1 🐨 🖛 Input                                                                                      | iamo Derer                                                   |
| Devices & networks                                  | 2 💶 Initial_Call Bool Initial call of this OB                                                    | Conorol                                                      |
| PLC_1 [CPU 1516-3 PN/DP]                            | 3 💶 = Remanence Bool =True, if remanent data are available 🗸                                     | Rit logic operations                                         |
| Device configuration                                |                                                                                                  |                                                              |
| V Online & diagnostics                              | -+                                                                                               | ► FI Counter operations                                      |
| Program blocks                                      | Klock title: Nain Program Sweep (Cycle)*                                                         | Comparator operations                                        |
| Add new block 50                                    | Comment                                                                                          | 🕨 主 Math functions 🛛 🗸 🚖                                     |
| Main [OB1]                                          |                                                                                                  | K III > 🗳                                                    |
| Getennology objects                                 | ▼ Network 1:                                                                                     | Extended instructions                                        |
| Right External source mes                           | Comment                                                                                          | Name Descr                                                   |
| PLC tags                                            |                                                                                                  | Date and time-of-day                                         |
| Match and forre tabler                              | %M0.0 %Q0.0 51                                                                                   | String + Char                                                |
| Online backups                                      | "Tag_1"                                                                                          | ▶ 🔄 Process image 🛒                                          |
| Traces                                              |                                                                                                  | <ul> <li>Distributed I/O</li> <li>Distributed I/O</li> </ul> |
| OPC UA communication                                |                                                                                                  | PROFlenergy                                                  |
| Device proxy data                                   |                                                                                                  | Module parameter assig                                       |
| Program info                                        | V Notionale 21                                                                                   | < III >                                                      |
| R PLC supervisions & alarms                         | 100% 💌 🚟                                                                                         | ✓ Technology                                                 |
| PLC alarm text lists                                | 😨 Properties 🚺 Info 🐰 Diagnostics 📰 = 🗸 🛛                                                        | Name Descripti                                               |
| Local modules                                       | Consest Conservations Conveile Sustan                                                            | Counting and measurem                                        |
| Ungrouped devices                                   | General Closs-references Compile Syntax                                                          | PID Control                                                  |
| Security settings                                   | Show all messages                                                                                | Motion Control                                               |
| Common data                                         |                                                                                                  | Time-based IO                                                |
| Documentation settings                              | 1 Message Go to ? Date Time                                                                      |                                                              |
| te Dotalle view                                     | Certificate configuration was loaded successfully. 10/16/2024 1:22:03 PM                         |                                                              |
| Details view                                        | Connection configuration was downloaded successfully. 1016/2024 1:22:03 PM                       | < II >                                                       |
|                                                     | Routing configuration was loaded successfully. 10/16/2024 1:22:03 PM                             | ✓ Communication                                              |
|                                                     | Loading completed (errors: 0; warnings: 0). 10/16/2024 1:22:19 PM                                | Name Descr                                                   |
| Name                                                | • start downloading to device. 10/16/2024 1:28/30 PM                                             | S7 communication                                             |
| Add new device                                      | True 1 10/16/2022 1:28/40 PM -                                                                   | Open user communicati                                        |
| 📥 Devices & networks 📰                              | Main was reduce successing.     1016/2024 1220/91M     1016/2024 1220/91M     1016/2024 1220/91M | OPC UA                                                       |
| PLC_1                                               | Loading completed (errors: 0: warnings: 0) 10/16/2024 1:28:38 PM                                 | WEB Server                                                   |
| 🖳 Ungrouped devices                                 |                                                                                                  |                                                              |
| Security settings                                   |                                                                                                  | Optional packages                                            |
| Portal view     PLC_1                               | 🐫 Online & dia 📲 Main (OB1) 🔝 🕺 Downlo                                                           | ad was aborted afterwards.                                   |

Rys. 20. Główne okno edytora LAD

Po zakończeniu edycji programu należy go wgrać do CPU, wybierając (54). Spowoduje to wyświetlenie okna rys. 21. Należy kliknąć *Load*.

| atus | 1 | Target                                | Message                                                            | Action       |
|------|---|---------------------------------------|--------------------------------------------------------------------|--------------|
| t]   | 0 | ▼ PLC_1                               | Ready for loading.                                                 | Load 'PLC_1' |
|      | 0 | Simulated module                      | The loading will be performed from a simulated PLC.                |              |
|      | 0 | <ul> <li>Different modules</li> </ul> | Differences between configured and target modules (online)         |              |
|      | 0 | Online is up-to-da                    | The software will not be loaded, because the online status is up-t |              |
|      |   |                                       |                                                                    |              |
|      |   |                                       |                                                                    |              |
|      |   |                                       |                                                                    |              |
|      |   |                                       |                                                                    |              |

Rys. 21. Okno wgrywania programu do CPU

Pojawi się okno informujące o wyniku procesu wgrywania programu, rys. 22. Wybieramy *Finish*.

Wydział Budowy Maszyn i Lotnictwa, Politechnika Rzeszowska

| tatus | 1        | Target             | Message                                                     | Action       |
|-------|----------|--------------------|-------------------------------------------------------------|--------------|
| ή     | <b>9</b> | ▼ PLC_1            | Downloading to device completed without error.              | Load 'PLC_1' |
|       | 0        | Online is up-to-da | The software has not been loaded, because it is up-to-date. |              |
|       | ▲        | Start modules      | Start modules after downloading to device.                  | No action    |
|       |          |                    |                                                             |              |
|       |          |                    |                                                             |              |
|       |          |                    |                                                             |              |
|       |          |                    |                                                             |              |
|       |          |                    |                                                             |              |
|       |          |                    |                                                             |              |
|       |          |                    | III                                                         |              |

Rys. 22. Okno wgrywania programu do CPU2

Teraz możemy przełączyć symulator PLC w tryb realizacji programu (RUN) wciskając przycisk (56) (po załączeniu zmieni się wizualizacja przycisku), rys. 23. PLC przejdzie w tryb przetwarzania programu, co zostanie zasygnalizowane przez zmianę barwy diody trybu pracy na kolor zielony (57).

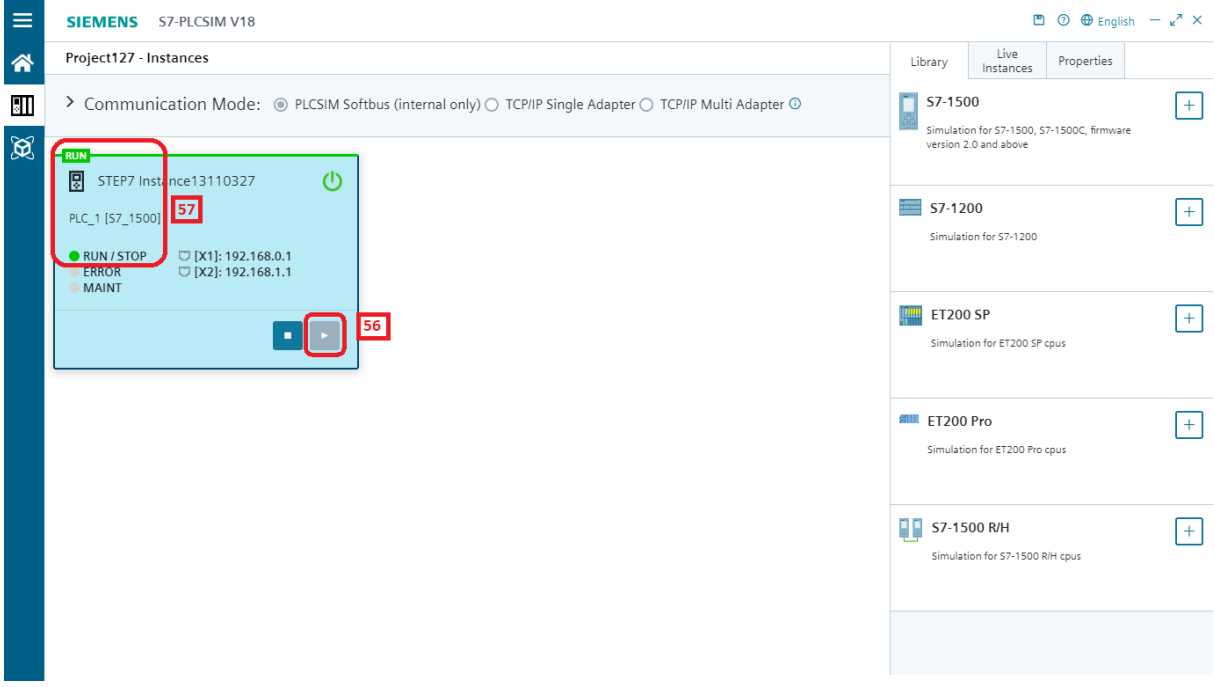

Rys. 23. Jednostka CPU symulatora w trybie RUN

Działanie programu można podglądnąć przechodząc w tryb pracy on-line (60) z okna Online and Diagnostics (59).

#### Katedra Mechaniki Stosowanej i Robotyki Wydział Budowy Maszyn i Lotnictwa, Politechnika Rzeszowska

| Mi Siemens - C:\Users\Admin\Documen                                                                                                    | nts\Automation\Project | roject7                                                                                                    |          | _ 8                                     | ×   |
|----------------------------------------------------------------------------------------------------|------------------------|----------------------------------------------------------------------------------------------------|----------|-----------------------------------------|-----|
| Project Edit View Insert Online                                                                                                    | Options Tools Windo    | Help 60                                                                                                    |          | Totally Integrated Automation<br>PORTAL |     |
| Project tree                                                                                                    | 🗉 🖣 Pr                 | sct7 → PLC_1 [CPU 1516-3 PN/DP]                                                                            | ∎ = ×    | Online tools                            |     |
| Devices                                                                                                    |                        |                                                                                                    |          | Ontions                                 | Ų.  |
| Data Contractor                                                                                                    | i 📖 –a.                |                                                                                                    |          | options                                 | ő   |
| 3 E                                                                                                    |                        | onartier on the access                                                                                     | _ ^      |                                         | 릙   |
|                                                                                                    |                        | glosics Status                                                                                             |          | ✓ CPU operator panel                    | ē   |
| E ▼ Project7                                                                                                    |                        |                                                                                                    | Ξ        |                                         | 8   |
| Add new device                                                                                                    |                        | Office                                                                                                    |          | No online connection                    | S   |
| Devices & networks                                                                                                    |                        |                                                                                                    |          |                                         | =   |
| ▼ [] PLC_1 [CPU 1516-3 PN/DP]                                                                                                    |                        |                                                                                                    |          |                                         | 4   |
| Device configuration                                                                                                    | 50                     |                                                                                                    |          |                                         | ast |
| Program blocks                                                                                                    | =                      |                                                                                                    |          |                                         | ŝ   |
| add new block                                                                                                    |                        | - Flash LED                                                                                                |          |                                         | _   |
| Main [OB1]                                                                                                    |                        |                                                                                                    |          | -                                       | 뷥   |
| Technology objects                                                                                                    |                        |                                                                                                    |          |                                         | ibr |
| External source files                                                                                                    |                        |                                                                                                    |          |                                         | rie |
| PLC tags                                                                                                    |                        | Online access                                                                                              |          |                                         | S   |
| PLC data types                                                                                                    |                        | F                                                                                                    |          | ✓ Cycle time                            | -   |
| Watch and force tables                                                                                                    |                        | Type of the PG/PC interface:                                                                               |          |                                         |     |
| Online backups                                                                                                    |                        | PG/PC interface: 🔯 PLCSIM 👻 👻 🔯                                                                            |          | No online connection                    |     |
| 🕨 🔛 Traces                                                                                                    |                        | Connection to interface/subnet: Direct at slot '1 X1'                                                      |          |                                         |     |
| OPC UA communication                                                                                                    |                        |                                                                                                    |          |                                         |     |
| Device proxy data                                                                                                    |                        | Istgateway:                                                                                                |          |                                         |     |
| Program info                                                                                                    |                        | Device address: 192.168.0.1                                                                                |          |                                         |     |
| PLC supervisions & alarms                                                                                                    |                        |                                                                                                    |          |                                         |     |
| PLC alarm text lists                                                                                                    |                        | S Go online 60                                                                                             |          |                                         |     |
| Local modules                                                                                                    |                        |                                                                                                    |          |                                         |     |
| Generation State State St |                        |                                                                                                    |          |                                         |     |
| Security settings                                                                                                    |                        | Alarms                                                                                                    | ~        | 1 1                                     |     |
| Common data                                                                                                    |                        | 30 Properties 11 Info                                                                                      |          | × Memory                                |     |
| Call Documentation settings                                                                                                    | × .                    |                                                                                                    |          | · including                             |     |
| ✓ Details view                                                                                                    |                        | neral Cross-reterences Compile                                                                             | _        | No online connection                    |     |
|                                                                                                    |                        | 1 Show all messages                                                                                        |          |                                         |     |
|                                                                                                    |                        |                                                                                                    |          |                                         |     |
| Namo                                                                                                    | 1                      | Vessage Go to ? Date Time                                                                                  |          |                                         |     |
|                                                                                                    |                        | <ul> <li>PLC_1 11/18/2019 9:22:29 PM</li> </ul>                                                            | ^        |                                         |     |
|                                                                                                    | 6                      | Block 'Main [OB1]' cannot be simulated. Select the option "Support simulation during 11/18/2019 9:26:53 PM |          |                                         |     |
|                                                                                                    | 6                      | Loading aborted (errors: 1; warnings: 0). 11/18/2019 9:27:55 PM                                            | =        |                                         |     |
|                                                                                                    | 6                      | Download was aborted afterwards. 11/18/2019 9:27:55 PM                                                     | ~        |                                         |     |
|                                                                                                    | <                      |                                                                                                    | >        |                                         |     |
| Portal view                                                                                                    | w 📥 PLC_1              | 🖞 Online & dia 🔹 Main (OB1)                                                                                | 🖌 Loadir | ng completed (errors: 0; warning        |     |

Rys. 24. Włączenie trybu pracy on-line

Włączenie trybu on-line powoduje zmianę wyglądu okna programu rys.25. Zakładka *On-line tools* udostępnia dużo informacji na temat kwestii związanych z czasem realizacji cyklu pracy CPU (63), wykorzystaniem pamięci itd. Bardzo dużo ważnych informacji dostępnych jest w zakładce *Diagnostics* (64).

| ₩ Siemens - C:\Users\Admin\Documents\Automation\Pro | ect7Project7                                                           | _ 🗆 ۷                                    |
|-----------------------------------------------------|------------------------------------------------------------------------|------------------------------------------|
| Project Edit View Insert Online Options Tools V     | indow Help 61                                                          | Totally Integrated Automation            |
| 📑 🎦 🔚 Save project 🔳 🐰 🗐 🗎 🗙 🏷 ż 🏳 ż                | 🖥 🛄 🗓 📓 🖓 Goonline 💋 Goonline 🛃 🖪 🖪 🖪 🖪 🕞 🗶 🚍 🛄                        | PORTAL                                   |
| Project tree                                        | Project7 → PLC_1 [CPU 1516-3 PN/DP] _ ■ ■ X                            | Online tools 🛛 🗊 🕨 🕨                     |
| Devices                                             |                                                                        | Options 9                                |
| . 🖼 🗖                                               |                                                                        |                                          |
|                                                     | Diagnostics 64 Online access                                           | X CPU operator papel                     |
| Project7                                            | Functions     Status                                                   | Cro operator paner                       |
| Add new device 62                                   |                                                                        | PLC_1 [CPU 1516-3 PN/DP] 63              |
| 🔒 🚠 Devices & networks                              |                                                                        | RUN / STOP RUN                           |
| 🔹 👻 🚰 PLC_1 [CPU 1516-3 PN/DP] 🛛 🗹 🔵                | Unine                                                                  | ERROR STOP                               |
| Device configuration                                |                                                                        |                                          |
| <ul> <li>Q Online &amp; diagnostics</li> </ul>      |                                                                        | MAINI MRES                               |
| 👻 🙀 Program blocks 🛛 🔍 🔵                            |                                                                        | Made and as a state                      |
| Add new block                                       | Flash LED                                                              | Mode selector: KUN                       |
| 📲 Main [OB1] 📃 🔵                                    |                                                                        |                                          |
| Technology objects                                  |                                                                        | 1                                        |
| External source files                               |                                                                        |                                          |
| PLC tags                                            | Online access                                                          |                                          |
| Let PLC data types                                  |                                                                        |                                          |
| Watch and force tables                              | Type of the PG/PC interface:                                           |                                          |
| Tracer                                              | PG/PC interface: 🔯 PLCSIM 🔍 👻 💽                                        |                                          |
| OPC IIA communication                               | Connection to interface/subnet:                                        |                                          |
| Device providata                                    |                                                                        |                                          |
| Program info                                        | ist gateway:                                                           | 996 150 ms                               |
| PLC supervisions & alarms                           | Device address: 192.168.0.1                                            | 1350                                     |
| PLC alarm text lists                                |                                                                        | Shortest: 0.138 ms                       |
| Online card data                                    | Go offline 61                                                          | Current/last: 1.996 ms                   |
| 🕨 🧊 Local modules                                   |                                                                        | Longest: 6.473 ms                        |
| 🕨 🔛 Ungrouped devices                               |                                                                        |                                          |
| Security settings                                   |                                                                        | L                                        |
| 🕨 🙀 Common data 🗸 🗸                                 | Properties Linto Diagnostics                                           | ✓ Memory                                 |
| ✓ Details view                                      | General Cross-references Compile                                       |                                          |
|                                                     | Show all messages                                                      | Load memory                              |
|                                                     |                                                                        |                                          |
|                                                     | I Message Go to 2 Date Time                                            | Work memory                              |
| Name                                                | Yhain' was loaded successfully.     11/18/2019 9:35:06 PM     ▲        | Free 00 00 %                             |
|                                                     | 'Default tag table' was loaded successfully.     11/18/2019 9:35:06 PM | F100:22.22.70                            |
|                                                     | Coading completed (errors: 0; warnings: 0). 11/18/2019 9:35:15 PM      | Work memory data                         |
|                                                     | Connected to PLC_1, via address IP=192.168.0.1. 11/18/2019 9:37:53 PM  | Free:100 %                               |
|                                                     | K                                                                      |                                          |
| Portal view     Dverview     A PLC_1                | 🖞 Online & dia 🔹 Main (081)                                            | ected to PLC_1, via address IP=19 IIIIII |

Rys. 25. Główne okno programu, sterownik w trybie on-line.

Przejście do edytora LAD (otwarcie bloku OB1) (65) powoduje wyświetlenie okna programu jak na rys. 26. Włączenie monitoringu (66) powoduje zmianę wyglądu poszczególnych sieci programu (67). Możemy śledzić przepływ sygnału RLO (zielony) od szyny prądowej po

Wydział Budowy Maszyn i Lotnictwa, Politechnika Rzeszowska lewej, w prawo poprzez poszczególne bloki. Z poziomu tego okna mamy też możliwość

zatrzymania CPU lub wznowienia realizacji programu (68).

| 🗱 Siemens - C:Wsers\AdminDocuments\Automation\Project7\Project7                              |                | _                                |
|----------------------------------------------------------------------------------------------|----------------|----------------------------------|
| Project Edit View Insert Online Options Tools Window Help 68                                 |                | Totally Integrated Automation    |
| 🕸 🐂 🛃 Save project 🚔 🗶 🗐 🛱 X 👘 🛎 (# 🛎 🗟 🖳 🕼 🗒 🖳 🖉 🔤 🖓 Go online 🛷 Go offline 🎎 🔚 🐺 😽 🕂 🚺<br> |                | PORTAL                           |
| Project tree DI ( Project 7 > PLC_1 [CPU 1516-3 PN/DP] > Program blocks > Main [OB1]         | _ <b>=</b> = X | Testing 🔳 🕨                      |
| Devices 66                                                                                   |                | Options                          |
|                                                                                              |                |                                  |
|                                                                                              |                | ž                                |
| Weill Name Database Defailurate Comment                                                      |                | CPU operator panel               |
| Add new device                                                                               |                | PLC_1 [CPU 1516-3 PN/DP1 68 28   |
| a Audi new device i ta mput                                                                  |                | RUN / STOP RUN                   |
| v 1 (pr. 1 (pr. 156.2 Burne) 2 2 2 4 Programmer Pool True (formanet data are available       |                |                                  |
|                                                                                              | ¥              | ERROR STOP                       |
| <sup>2</sup> W Online & diagnostics = + + + + − → 1 · · · → - <sup>4</sup>                   |                | MAINT MRES                       |
| 🗸 🖉 Program blocks                                                                           |                |                                  |
| Add new block                                                                                |                | < III >                          |
| Comment                                                                                      |                | ✓ Call environment               |
| Rechnology objects                                                                           |                | No condition defined.            |
| Way External source mies WM0.0 %200.0                                                        |                | Change                           |
|                                                                                              |                | change                           |
| Match and fore tabler                                                                        |                |                                  |
| Gig reaction and and a doing      Gig reactions                                              |                | Ť                                |
|                                                                                              |                | arie                             |
| OPCUA communication     Network 2:                                                           | =              | ŭ,                               |
| Device proxy data Comment                                                                    |                |                                  |
| Program info                                                                                 |                | Breakpoints                      |
| GP PLC supervisions & alarms                                                                 |                | 중소 67 <b>9</b> M 62 42 62        |
| E PLC alarm text lists                                                                       |                | Enable output in run             |
| Online card data                                                                             |                |                                  |
| En Local modules V                                                                           | ~              |                                  |
| Ungrouped devices                                                                            | s              |                                  |
| King Security settings                                                                       |                |                                  |
| Common data                                                                                  |                |                                  |
| V Details view     General     Cross-references     Compile     Syntax                       |                | ✓ Call hierarchy                 |
| Show all messages                                                                            |                | -                                |
|                                                                                              |                |                                  |
| Name Address ! Message Go to ? Date Time                                                     |                |                                  |
| Main' was loaded successfully. 11/18/2019 9:35:06 PM                                         | ^              | No call path available           |
| Default tag table' was loaded successfully. 11/18/2019 9:35:06 PM                            |                | no can padravanable              |
| Cading completed (errors: 0; warnings: 0). 11/18/2019 9:35:15 PM                             | =              |                                  |
| Connected to PLC_1, via address IP=192.168.0.1. 11/18/2019 9:37:53 PM                        | ~              |                                  |
|                                                                                              | >              |                                  |
| 🖣 Portal view 🖽 Overview 🎄 PLC_1 🖳 😓 Main (081)                                              | 📑 🗹 Conner     | cted to PLC_1, via address IP=19 |

Rys. 26. Główne okno programu, edytora LAD on-line.

Śledzenie i wprowadzanie zmian w pamięci CPU umożliwia *Tablica watch* (69). Należy utworzyć nową tablice i uzupełnić adresy śledzonych zmiennych (70). Włączenie trybu monitorowania w sytuacji, gdy CPU jest w trybie *on-line*, powoduje wyświetlanie informacji o zmiennych na bieżąco (72) oraz modyfikację ich stanu (73).

| Mi Siemens - C:\Users\Admin\Documents\Automation\Pro | iect7¥roject7                                                                          | _ ¤ ×                                   |
|------------------------------------------------------|----------------------------------------------------------------------------------------|-----------------------------------------|
| Project Edit View Insert Online Options Tools V      | índow <u>H</u> elp                                                                     | Totally Integrated Automation           |
| 📑 🛅 🔚 Save project 📕 🐰 🏥 🖹 🗙 🍤 🛨 (🗝 🖄                | 🗟 🛄 🕼 🖳 🚀 Goonline 🚀 Gooffline 🕌 🌆 🖪 🔽 🛠 🚍 🛄 <search in="" project=""></search>        | PORTAL                                  |
| Project tree 🔲 🖣                                     | Project7 → PLC_1 [CPU 1516-3 PN/DP] → Watch and force tables → Watch table_1 _ 🗸 🖬 🗮 🗙 | Testing 🗖 🗊 🕨 🕨                         |
| Devices                                              | 71                                                                                     | Options 😨                               |
|                                                      | <b>●</b> ● ● ● ● ● ● ● ● ● ● ● ● ● ● ● ● ● ●                                           |                                         |
|                                                      | i Name Address Display format Monitor value Modify value 2 Comment                     |                                         |
| 🗧 🔻 🗋 Project7                                       | 1 'Tag_1' %M0.0 70 Bool FALSE                                                          | • Cro operator parier                   |
| Add new device                                       | 2 "Tag_2" %Q0.0 Bool EALSE                                                             | PLC_1 [CPU 1516-3 PN/DP]                |
| Devices & networks                                   | 3 B Add news                                                                           | RUN / STOP RUN                          |
| 🚊 🔻 🚰 PLC_1 [CPU 1516-3 PN/DP] 🛛 🗹 🔵                 |                                                                                        | EBBOR STOP                              |
| Device configuration                                 |                                                                                        |                                         |
| 🖳 Online & diagnostics 🛛 🚍                           |                                                                                        | MAINT MRES                              |
| 👻 😓 Program blocks 🛛 🔵                               |                                                                                        |                                         |
| Add new block                                        |                                                                                        | Mode selector: RUN                      |
| 🖀 Main [OB1]                                         |                                                                                        | ar.                                     |
| Technology objects                                   |                                                                                        | is .                                    |
| External source files                                |                                                                                        |                                         |
| LC tags                                              |                                                                                        |                                         |
| Lig PLC data types                                   |                                                                                        |                                         |
| watch and force tables                               |                                                                                        |                                         |
| Fill Force table                                     |                                                                                        |                                         |
| Watch table 1                                        |                                                                                        |                                         |
| Online backups                                       |                                                                                        |                                         |
| Traces                                               |                                                                                        |                                         |
| OPC UA communication                                 |                                                                                        |                                         |
| Device proxy data                                    |                                                                                        |                                         |
| Program info                                         |                                                                                        |                                         |
| PLC supervisions & alarms                            |                                                                                        |                                         |
| PLC alarm text lists                                 |                                                                                        |                                         |
| Online card data                                     |                                                                                        |                                         |
| 🕨 🖬 Local modules 🛛 🗹 🗸                              | 3 Properties Diagnostics                                                               |                                         |
| ✓ Details view                                       | General Cross-references Compile                                                       |                                         |
|                                                      | Show all messages                                                                      |                                         |
|                                                      |                                                                                        |                                         |
|                                                      | 1 Message Go to ? Date Time                                                            |                                         |
| Name                                                 | ✓ 'Main' was loaded successfully. 11/18/2019 9:35:06 PM ∧                              |                                         |
|                                                      | 'Default tag table' was loaded successfully. 11/18/2019 9:35:06 PM                     |                                         |
|                                                      | ✓ Loading completed (errors: 0; warnings: 0). 11/18/2019 9:35:15 PM                    |                                         |
|                                                      | Connected to PLC_1, via address IP=192.168.0.1. 11/18/2019 9:37:53 PM                  |                                         |
|                                                      |                                                                                        | < III >                                 |
| Portal view 🗄 Overview 🍰 PLC_1                       | 🖞 Online & dia 🔹 Main (OB1) 🔠 Watch table_1                                            | ited to PLC_1, via address IP=19 IIIIII |

Rys. 27. Edycja tablicy Watch

Wydział Budowy Maszyn i Lotnictwa, Politechnika Rzeszowska Nadpisanie bitu M0.0 wartością 1 (74) oraz wprowadzenie zmian do pamięci CPU (75) powoduje zmianę stanu sieci z rys. 28 do rys. 29.

|     |      | Main  |                  |       |                                                                                                    |             |          |            |             |           |                |                  |         |   |   |
|-----|------|-------|------------------|-------|----------------------------------------------------------------------------------------------------|-------------|----------|------------|-------------|-----------|----------------|------------------|---------|---|---|
| ^   |      | Nar   | me               |       |                                                                                                    | Data t      | ype      | De         | fault value | Comme     | nt             |                  |         |   |   |
|     | 1    | -     | Input            |       |                                                                                                    |             |          |            |             |           |                |                  |         |   |   |
|     | 2    | -     | Initial_(        | Call  |                                                                                                    | Bool        |          |            |             | Initial o | all of this OB |                  |         |   |   |
|     | 3    | -     | Reman            | ence  |                                                                                                    | Bool        |          |            |             | =True,    | f remanent da  | ta are available |         |   |   |
|     | _    | _     |                  |       |                                                                                                    |             |          |            | -           |           |                |                  |         |   |   |
| =   | ÷    | /-    | - <b>o</b> - 122 | 3 4   | -                                                                                                    |             |          |            |             |           |                |                  |         |   |   |
|     | •    | Not   | work 1           |       |                                                                                                    |             |          |            |             |           |                |                  |         |   |   |
|     |      | Com   | ment             |       |                                                                                                    |             |          |            |             |           |                |                  |         |   | _ |
|     |      |       |                  |       |                                                                                                    |             |          |            |             |           |                |                  |         |   |   |
|     |      |       | %M0.0            |       |                                                                                                    |             |          |            |             |           | %Q0.0          |                  |         |   |   |
|     |      |       | "Tag_1"          |       |                                                                                                    |             |          |            |             |           | "Tag_2"        |                  |         |   |   |
|     |      |       |                  |       |                                                                                                    |             |          |            |             |           | { }            | -                |         |   |   |
|     |      |       |                  |       |                                                                                                    |             |          |            |             |           |                |                  |         |   |   |
|     |      |       |                  |       |                                                                                                    |             |          |            |             |           |                |                  |         |   |   |
| Pre | ojeo | :t7 → | PLC_1 [C         | PU 15 | 16-3 PI                                                                                                    | N/DP] ► V   | Vatch ar | nd force t | tables 🕨    | Watch tal | ole_1          |                  |         | _ |   |
|     |      |       |                  |       | 75                                                                                                    |             |          |            |             |           |                |                  |         |   |   |
| 1   | 1    | ¢ 18  | 14 Lo            | 91    | 6 12                                                                                                    | 000<br>1    |          |            |             |           | 74             |                  |         |   |   |
| -   | i    | Na    | me               | -     | odify all s                                                                                                    | elected val | ues once | and now.   | Monitor     | alue 1    | fodify value   | 9                | Comment |   |   |
| 1   |      | ۳۳    | ag_1"            |       | %M0.0                                                                                                    |             | Bool     | -          | FALSE       |           | RUE            | 🔜 🗹 🔺            |         |   |   |
| 2   |      | ۳.    | ag_2*            |       | %Q0.0                                                                                                    |             | Bool     |            | FALSE       |           |                |                  |         |   |   |
| 3   |      |       |                  |       | <add ne<="" td=""><td>ew&gt;</td><td></td><td></td><td></td><td></td><td></td><td></td><td></td><td></td><td></td></add> | ew>         |          |            |             |           |                |                  |         |   |   |
|     |      |       |                  |       |                                                                                                    |             |          |            |             |           |                |                  |         |   |   |
|     |      |       |                  |       |                                                                                                    |             |          |            |             |           |                |                  |         |   |   |
| -   | <    |       |                  |       |                                                                                                    |             |          |            | 111         |           |                |                  |         |   | > |

Rys. 28. Edycja zmiennych w tabeli Watch 1

Styk normalnie otwarty zaczyna przewodzić RLO i sygnał ten dociera do cewki Q0.0 (rys. 29) (76).

| -        | Network 1:         |                    |                   |                  |                         |       |         | ^        |
|----------|--------------------|--------------------|-------------------|------------------|-------------------------|-------|---------|----------|
|          | Comment            |                    |                   |                  |                         |       |         |          |
|          | %MO.0<br>"Tag_1"   |                    |                   |                  | %Q0.0<br>"Tag_2"<br>( ) | . ]77 |         |          |
| Proje    | ct7 → PLC_1 [CP    | U 1516-3 PN/DP]    | • Watch and force | e tables 🕨 Watcl | h table_1               |       |         | _ II = × |
| <b>1</b> | ? <i>u</i> e 🕼 🛛 : | 91 % % 🚏 📬         |                   | 76               |                         |       |         |          |
| i        | Name               | Address            | Display format    | Monitor value    | Modify value            | 9     | Comment |          |
| 1        | "Tag_1"            | %M0.0              | Bool              | TRUE             | TRUE                    | ] 🗹 🔺 |         |          |
| 2        | "Tag_2"            | %Q0.0              | Bool              | TRUE             |                         |       |         | _        |
| 3        |                    | <add new=""></add> |                   |                  | /                       |       |         | Y        |
|          |                    |                    |                   |                  |                         |       |         |          |
|          |                    |                    |                   |                  |                         |       |         |          |
| <        |                    |                    |                   |                  |                         |       |         | >        |

Rys. 29. Edycja zmiennych w tabeli Watch 2

Ponowna zmiana wartości bitu M0.0 na wartość 0 powoduje zmianę stanu bitu Q0.0 (78), (79), (80).

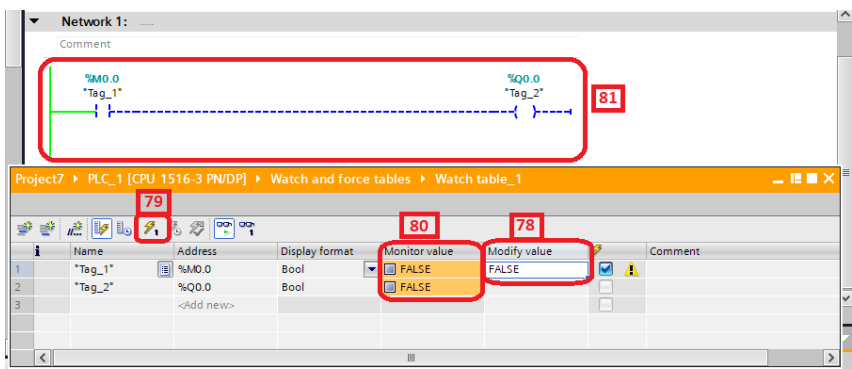

Rys. 30. Edycja zmiennych w tabeli Watch 3

Wydział Budowy Maszyn i Lotnictwa, Politechnika Rzeszowska

#### 2. Operacje na bitach

Podstawowe elementy biblioteki Bit logic operations to:

 $\neg \vdash$ 

styk normalnie otwarty (Normally Open Contact) – element wejściowy, w spoczynku nie przepuszcza sygnału, jeśli jego adres zmieni stan na wysoki, to zacznie przepuszczać sygnał, gdy adres się wyzeruje, to ponownie przestanie przepuszczać sygnał.

-1/-

styk normalnie zamknięty (Normally Closed Contact) – element wejściowy, w spoczynku przepuszcza sygnał, jeśli jego adres zmieni stan na wysoki, to przestanie przepuszczać sygnał, gdy adres się wyzeruje, to ponownie zacznie przepuszczać sygnał.

-{}-

cewka (Coil)- element wyjściowy, jeśli dotrze do niej sygnał, to jej adres zmieni stan na wysoki, jeśli sygnał zaniknie, to jej adres się wyzeruje.

#### -{ R }-

cewka zerująca (Reset) - element wyjściowy, jeśli dotrze do niej sygnał (impuls), to jej adres zmieni stan na niski i taki pozostanie.

-(s)-

cewka ustawiająca (Set) - element wyjściowy, jeśli dotrze do niej sygnał (impuls), to jej adres zmieni stan na wysoki i taki pozostanie.

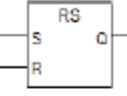

przerzutnik RS (Reset Set Flip Flop) – jest zerowany jeśli na wejściu R występuje stan "1", oraz na wejściu S jest "0". W odwrotnej sytuacji przerzutnik jest ustawiany w stan "1".

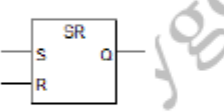

przerzutnik SR (Set Reset Flip Flop) – jest ustawiany jeśli na wejściu S występuje stan "1", oraz na wejściu R jest "0". W odwrotnej sytuacji przerzutnik jest zerowany.

| NEGQ      | POSQ  |  |
|-----------|-------|--|
| <br>M_BIT | M_BIT |  |

detektory zboczy (Address Negative Edge Detection, Address Positive Edge Detection) – wykrywa zbocze opadające (NEG) lub narastające (POS). Poprzedni stan przechowuje pod adresem przypisanym do wejścia M\_BIT.

Poniżej przedstawiono przykłady zastosowania poszczególnych elementów biblioteki *Bit logic operations*. Zamiast bitów I0.0-I0.3 należy użyć bitów M0.0-M0.3.

Wydział Budowy Maszyn i Lotnictwa, Politechnika Rzeszowska

Tabela symboli niezbędna do poniższych przykładowych programów: Symbol Address Data type

| SYMDOL | Addi | ess | Data type |
|--------|------|-----|-----------|
| wej 0  | I    | 0.0 | BOOL      |
| wej 1  | I    | 0.1 | BOOL      |
| wej 2  | I    | 0.2 | BOOL      |
| wej 3  | I    | 0.3 | BOOL      |
| wyj 0  | Q    | 0.0 | BOOL      |
| wyj 1  | Q    | 0.1 | BOOL      |
| wyj 2  | Q    | 0.2 | BOOL      |

#### Program:

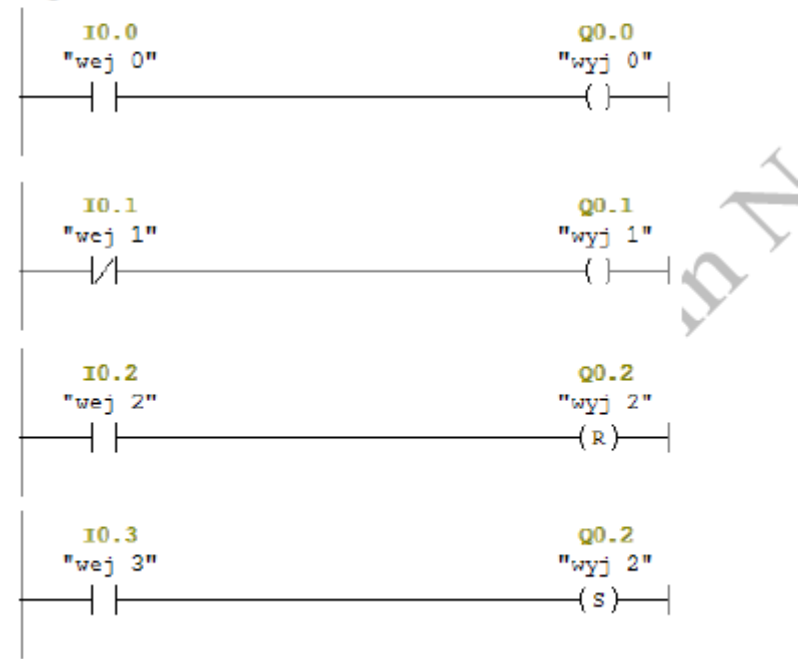

Dwie ostatnie linie programu tworzą przerzutnik RS.

Przerzutnik taki można zrealizować na wiele innych sposobów.

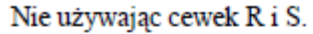

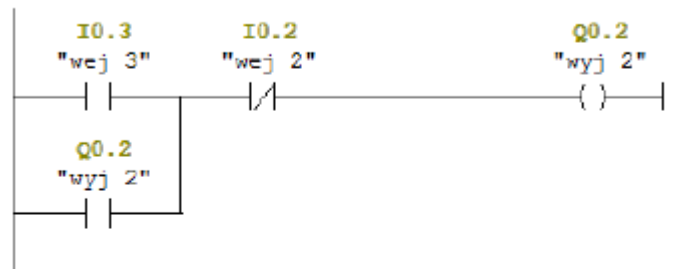

Styk normalnie otwarty w odgałęzieniu linii służy do "pamiętania".

Używając gotowego przerzutnika.

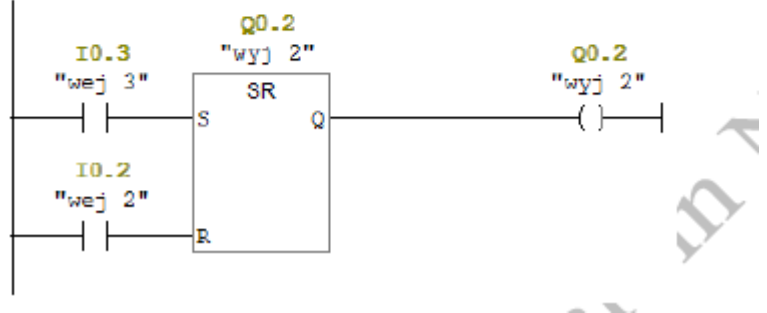

Programowalne systemy mechatroniki Lab. 2,3. Podstawy programowania sterowników PLC – operacje na bitach

Wydział Budowy Maszyn i Lotnictwa, Politechnika Rzeszowska

Przy pomocy tych prostych operacji na bitach możemy również zrealizowac także funkcje logiczne.

Logiczne "nie" (NOT), oznaczenie a \_\_\_\_\_\_\_ 10.0 \_\_\_\_\_\_ "wej 0" \_\_\_\_\_\_ /-\_\_\_\_\_()\_\_\_\_\_

Logiczne "i" (AND), oznaczenie ab

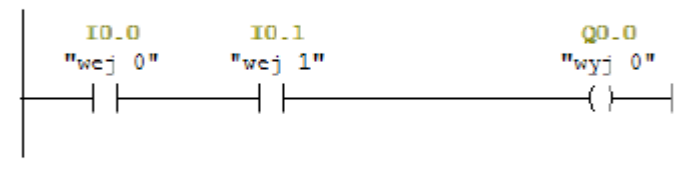

<del>Х</del>У

Logiczne "nie i" (NAND), oznaczenie ab

| 10.0            | 10.1    | Q0.0    |
|-----------------|---------|---------|
| "wej D"         | "wej 1" | "wyj 0" |
| <u>├</u> ─┤/├── | //      | ( )     |
|                 |         |         |

Logiczne "lub" (OR), oznaczenie a + b

| 10.0                   | Q0.0    |
|------------------------|---------|
| "wej 0"                | "wyס 0" |
|                        | ()      |
|                        | ()      |
| <b>10.1</b><br>"wej 1" |         |
|                        |         |
|                        |         |

Logiczne "nie lub" (NOR), oznaczenie  $\overline{a+b}$ 

| 10.0    | Q0_0    |
|---------|---------|
| "wej 0" | "wyj O" |
| L1/     | ()()(   |
|         |         |
| 10.1    |         |
| "wej 1" |         |
|         |         |
|         |         |
|         |         |

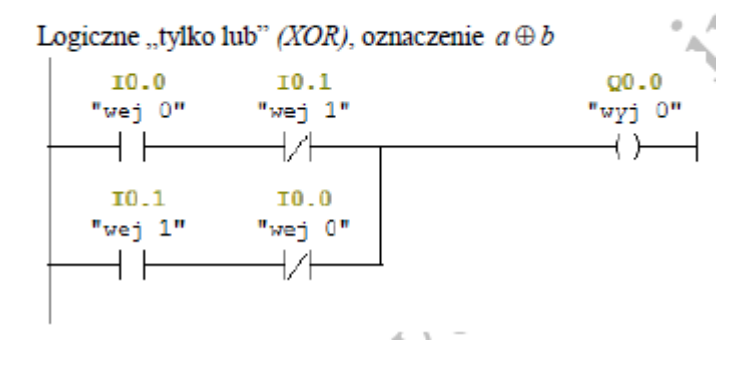

Wydział Budowy Maszyn i Lotnictwa, Politechnika Rzeszowska

## 3. Zadania do wykonania:

1. Utworzyć konfigurację sprzętową stacji ze stanowiska dydaktycznego i wgrać ją do symulatora PLC.

2. Wykonać programy podane w przykładach i zbadać ich działanie, użyć symulatora PLC i tabeli *Watch*.

## 4. Sprawozdanie powinno zawierać:

- 1. Wstęp teoretyczny.
- 2. Opis realizowanych zadań.
- 3. Listingi programów z komentarzem dotyczącym funkcji poszczególnych linii kodu.
- 4. Opis działania programów z ilustracją graficzną na podstawie działania symulatora.
- 5. Wnioski.